# JCU Employee Dashboard

## Introduction and Tour

| 👪 ellucian.                                                                                                    |               |                              |       |                    |        | *                             | Sully, John M.         |
|----------------------------------------------------------------------------------------------------|---------------|------------------------------|-------|--------------------|--------|-------------------------------|------------------------|
| Employee Dashboard                                                                                                    |               |                              |       |                    |        |                               |                        |
| Employee Dashbo                                                                                                    | ard           |                              |       |                    |        |                               |                        |
|                                                                                                    | Lobo          | Leave Balances as of 01/03/2 | 019   |                    |        |                               |                        |
|                                                                                                    | My Profile    | Vacation Time in hours       | 37.50 | Sick Time in hours | 244.50 | Personal Time in hours        | 0.00                   |
|                                                                                                    | My Team       | Mission Leave in hours       | 20.50 |                    |        |                               |                        |
| and the second second s |               |                              |       |                    |        | Full Lea                      | we Balance Information |
| Pay Information                                                                                                    |               |                              |       |                    | ^      | My Activities                 |                        |
| Latest Pay Stub: 12/31/2018                                                                                                    | All Pay Stubs | Deductions History           |       |                    |        |                               |                        |
| Earnings                                                                                                    |               |                              |       |                    | ~      | Enter Time                    | Request Time Off       |
| -                                                                                                    |               |                              |       |                    |        | Time Sheet                    |                        |
| Benefits                                                                                                    |               |                              |       |                    | *      | Leave Report                  |                        |
| Taxes                                                                                                    |               |                              |       |                    | ~      | Electronic Personnel Action F | orms (EPAF)            |
|                                                                                                    |               |                              |       |                    |        | Effort Certification          |                        |
| Job Summary                                                                                                    |               |                              |       |                    | *      | Labor Redistribution          |                        |
| Employee Summary                                                                                                    |               |                              |       |                    | *      |                               |                        |

Welcome to your new Employee Dashboard, your starting point for you to review your employee record, including your leave balances, pay information, benefit summary, tax information, and your job and employment summaries. In addition, your Employee Dashboard provides you with easy access to all services found in the old BannerWeb service.

Your Employee Dashboard can be accessed from the **Banner@JCU Homepage** (banner.jcu.edu), under the Faculty or Staff menus, or directly at **banner.jcu.edu/employee**.

Your Employee Dashboard is also accessible for mobile devices, such as iPhones, Android Phones, iPads, and other tablets, and will adapt the display to fit these devices.

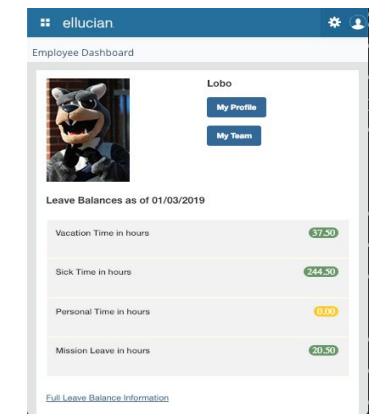

Let's now take a tour of the information found in your Employee Dashboard:

### My Profile and My Team

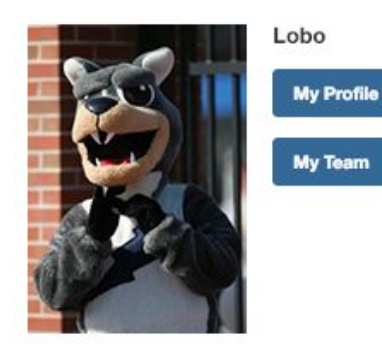

At the top left of your dashboard, next to your name and picture, you will find the "My Profile" button. When clicked, it will display your basic employee information, including your Banner ID, personal contact information and emergency contact. Please contact Human Resources if you need to update any of this information.

If you supervise others, you will also see the "My Team" button, which allows you to quickly access your

employees information, including leave balances.

#### Banner Application Menu

| ellucian.            |   |
|----------------------|---|
| < Banner             |   |
| Employee Services    | > |
| Faculty & Advisors   | > |
| Personal Information | > |
| EverFi Training      | > |

At the very top left of the web page, you will see the Banner Application Menu (the four squares). The Banner Application Menu replaces the old BannerWeb interface and allows quick access to all services found in BannerWeb.

You will notice that the tabs found in BannerWeb are represented by menu items in the Banner Application Menu. Clicking on a menu item will expand it to display the same

options found in the BannerWeb tab.

#### Leave Balances

#### Leave Balances as of 11/26/2018

| Mission Leave in 22.50<br>hours | Vacation Time in<br>hours | 37.50 | Sick Time in hours | 229.50 | Personal Time in<br>hours | 0.00 |
|---------------------------------|---------------------------|-------|--------------------|--------|---------------------------|------|
|                                 | Mission Leave in hours    | 22.50 |                    |        |                           |      |

Full Leave Balance Information

On the top right, you will find your current Leave Balances. Clicking the "Full Leave Balance Information" link will display your leave balances in more detail.

### Pay and Earnings

| Pay Information  | * |
|------------------|---|
| Earnings         | ~ |
| Benefits         | ~ |
| Taxes            | ~ |
| Job Summary      | ~ |
| Employee Summary | ~ |

At the lower left you will find a number of expandable data areas which will show you your employee information in more detail. Please note that some of these will link to the old BannerWeb interface.

Let's take a look at a couple of these expandable areas in more detail.

| Pay Information             |               |                        | ~                    |
|-----------------------------|---------------|------------------------|----------------------|
| Latest Pay Stub: 10/31/2018 | All Pay Stubs | Deductions History     |                      |
| Earnings                    |               |                        | ~                    |
| Year to Date Earnings:      |               | Earnings By Date Range | Earnings By Position |

These sections provide you easy access to your pay information, including your most current and past pay stubs, deduction history and earnings based on date and position.

To see your most recent pay stub, click the date next to "Latest Pay Stub".

| <u>ployee Dashboard</u> • <u>Pa</u>                               | y Stub Informat                                                                          | tion • Pay S | tub Detail  |                                                                                                    |             |        |        |
|-------------------------------------------------------------------|------------------------------------------------------------------------------------------|--------------|-------------|----------------------------------------------------------------------------------------------------|-------------|--------|--------|
| John Carroll<br>UNIVERSITY<br>ON<br>ON<br>210<br>Printer Friendly | hn Carroll University<br>John Carroll Blvd<br>iversity Heights<br>io 44118<br>6-397-1886 |              |             |                                                                                                    |             |        |        |
| Best Page                                                         | 0.000                                                                                    |              | ID:         |                                                                                                    |             |        |        |
|                                                                   |                                                                                          |              | Name:       | - Anna - Anna - Anna - Anna - Anna - Anna - Anna - Anna - Anna - Anna - Anna - Anna - Anna - Anna - Anna - Anna |             |        |        |
| Pay Date                                                          | e: 10/31/2018                                                                            |              | Address:    | 10.00                                                                                                    |             |        |        |
| Туре                                                              | Current                                                                                  | YTD          |             |                                                                                                    |             |        |        |
| Gross                                                             | 0.000                                                                                    | 10.000       | Pay Period: | 10/01/20                                                                                                    | 18 to 10/31 | /2018  |        |
| Total Personal Deductions                                         | 0.000                                                                                    | 10000        |             |                                                                                                    |             |        |        |
| Net                                                               | 0.000                                                                                    | 10.000       |             |                                                                                                    |             |        |        |
| Employer Contributions                                            | and and and                                                                              | 10.000       |             |                                                                                                    |             |        |        |
| Earnings                                                          |                                                                                          |              |             |                                                                                                    |             |        | 4      |
| Title                                                             | Earnings                                                                                 |              | Shift Hou   | irs or Units                                                                                                    | Rate        | Amount | YTI    |
| Inter American                                                    | 9-                                                                                       |              |             |                                                                                                    |             |        | 1000   |
|                                                                   | Table 1                                                                                  |              | 1           |                                                                                                    |             |        | 10.000 |
|                                                                   |                                                                                          |              |             |                                                                                                    |             |        |        |

If you wish to have a printed copy of your pay stub, or wish to save your pay stub as a PDF, click the "Printer Friendly" button on the pay stub to generate a formatted version of your stub.

#### **Printer Friendly**

You can then either save (Control-S in Windows, or Command-S in MacOS) or print this formatted version.

Important Note: As of December, 2018, your pay stub will no longer be emailed directly to you. Please access your pay stub in your Employee Dashboard.

#### **Time Reporting**

Your Employee Dashboard is now where you will access your timesheet and leave reporting. This can be found at the lower right of your dashboard. At this time, these will simply link you to the Time and Leave reporting pages in BannerWeb.

A new time and leave entry service will be made available in the coming months.

| My Activities | 8  |
|---------------|----|
| Enter Tim     | ie |
| Time Sheet    |    |
| Leave Report  |    |